# Einfach mehr Sicherheit im E-Banking mit CrontoSign Swiss

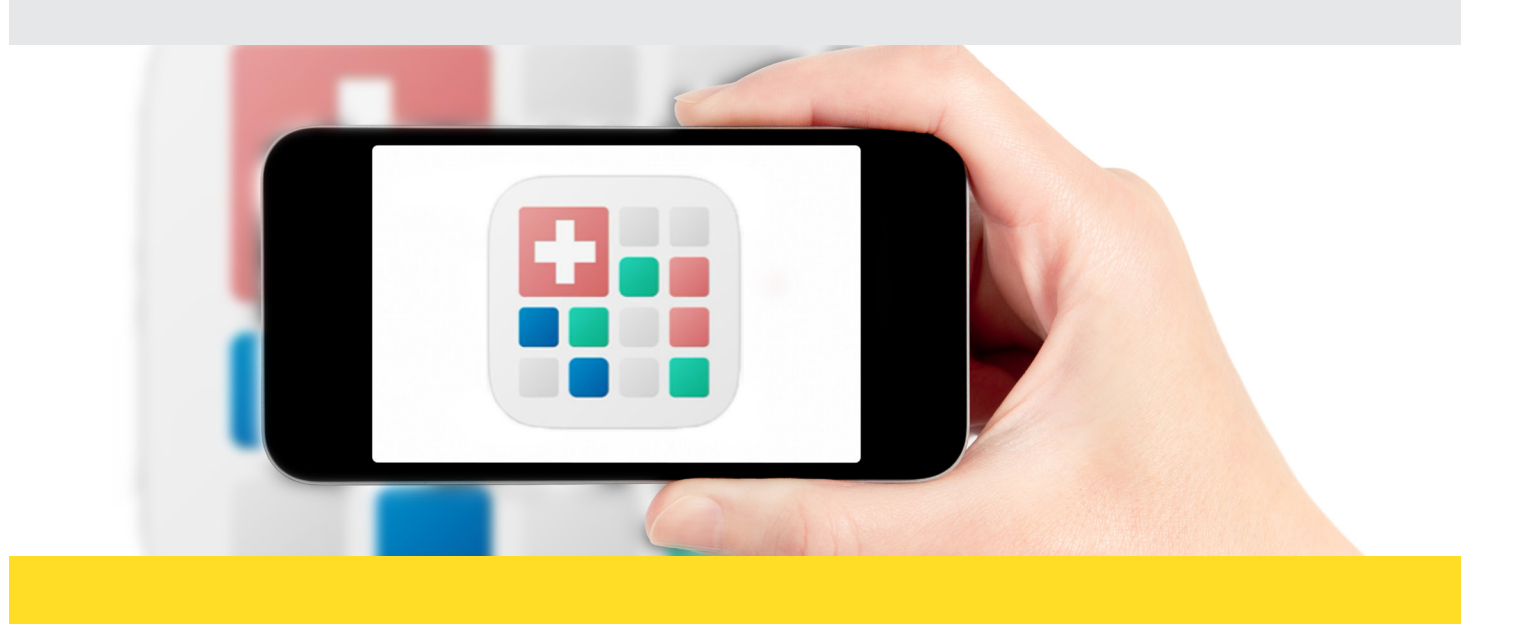

#### Was ist CrontoSign Swiss?

Das geprüfte Verfahren setzt in Ihrem E-Banking die Logindaten in ein farbiges Mosaik um. Mit der CrontoSign App (auf Ihrem Smartphone/Ihrem Tablet) oder dem CrontoSign Device scannen Sie das farbige Mosaik auf Ihrem Bildschirm. Nur Ihr Gerät entschlüsselt das Mosaik und ermöglicht Ihnen das Login und die Freigabe von Zahlungen im E-Banking.

#### Für Ihre Sicherheit:

Bitte scannen Sie das Mosaik mit der CrontoSign App oder Ihrem CrontoSign Device.

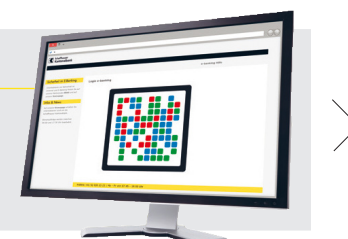

### Ihre Vorteile mit CrontoSign Swiss:

- Das Verfahren ist äusserst einfach in der Handhabung: Farbiges Mosaik scannen und den erhaltenen Code eingeben.
- Die Anmeldung mit CrontoSign Swiss bringt Ihnen erhöhte Sicherheit gegenüber herkömmlichen Login-Verfahren.
- Ausgewählte Einzelzahlungen müssen Sie zu Ihrer Sicherheit mittels Code bestätigen.
- Die CrontoSign App ist für Sie **kostenlos.**

Weitere Informationen und häufig gestellte Fragen finden Sie unter **www.shkb.ch/crontosignswiss** 

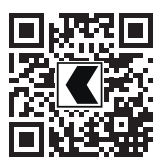

Informationen zum neuen Login-Verfahren: www.shkb.ch/crontosignswiss

**E-Banking-Hotline:** +41 52 635 23 23

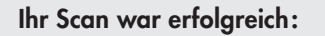

Für die Freigabe übertragen Sie den erhaltenen Code in das Feld «Code».

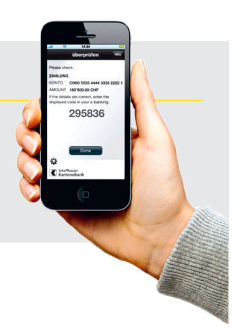

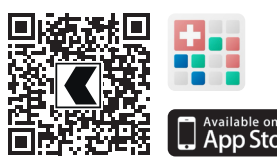

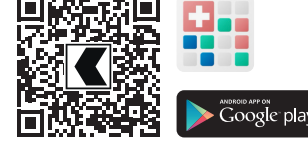

https://itunes.apple.com/ch/app/ crontosign-swiss/id624633068?mt=8

https://play.google.com/store/apps/ details?id=com.cronto.crontosign.swiss&hl=de

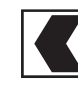

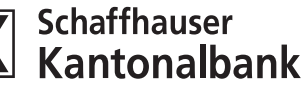

# Einfach mehr Sicherheit im E-Banking mit CrontoSign Swiss

#### Für die Verwendung von CrontoSign Swiss benötigen Sie:

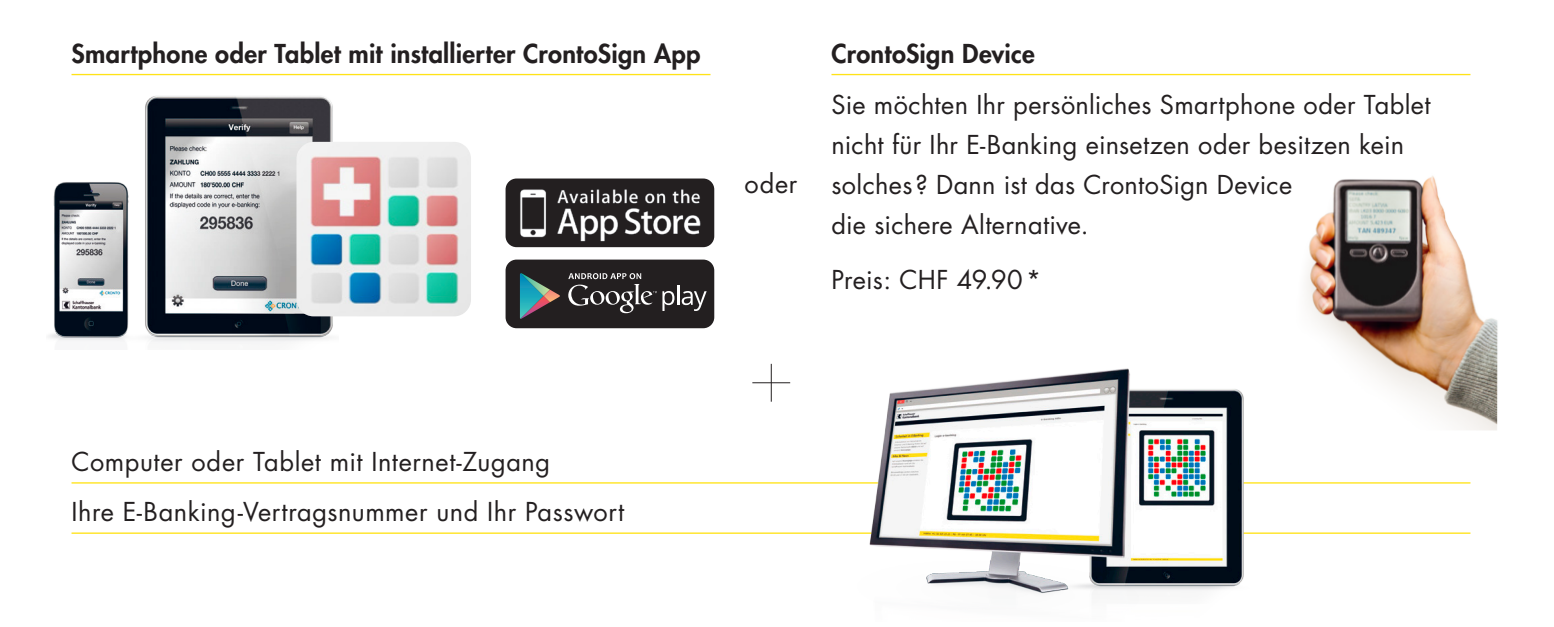

### So aktivieren Sie CrontoSign Swiss:

- Melden Sie sich im E-Banking mit Ihrer Vertragsnummer und Ihrem Passwort an. Sie werden dann schrittweise durch den Aktivierungsprozess geführt.
- 2. Darauf erhalten Sie den Aktivierungsbrief mit separater Post zugestellt.
- Installieren Sie die kostenlose CrontoSign App auf Ihrem Smartphone (über den App Store, Google Play).
  Oder nutzen Sie das CrontoSign Device, welches Ihnen als Alternative im Aktivierungsprozess angeboten wird.
- 4. Scannen Sie das Mosaik auf Ihrem Aktivierungsbrief und übertragen Sie den Code in das Feld «Code» auf der Login-Maske am Bildschirm.
- Um den Aktivierungsvorgang abzuschliessen wird Ihnen aus Sicherheitsgründen ein zweites Mosaik auf dem Bildschirm angezeigt. Scannen Sie dieses Mosaik und übertragen Sie den Code in das Feld «Code» auf der Login-Maske am Bildschirm.
- 6. CrontoSign Swiss ist nun sofort einsatzbereit.

\* Es ist uns wichtig, dass Sie in Zukunft Ihre Zahlungen sicher und einfach tätigen können. Deshalb erhalten Sie das Device zum Selbstkostenpreis. Die Bestellung können Sie einfach während dem Aktivierungsprozess im E-Banking tätigen.

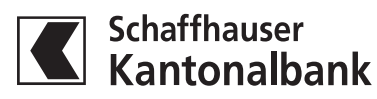